## Installation guide: FLUICS Print for eLabNext

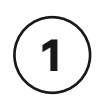

2

Unbox the printer, make sure the yellow box attached with the magnets to the top of the printer. Connect the cabels in the following order:

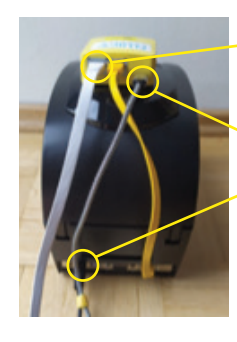

1. Internet LAN

2. Power connect box

3. Power printer

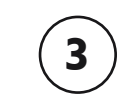

Login to your eLabNext account install the FLUICS Print add-on from the Marketplace elabjournal.com/members/marketplace

| g & play Online    |
|--------------------|
| print smear-proof  |
| rectly through the |
|                    |

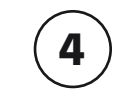

Click "Configure" to enter the activation key which was sent to you by email. Didn't receive it? Write to print@fluics.com

| < Marketplace                                                             |                                                                                                    |             |
|---------------------------------------------------------------------------|----------------------------------------------------------------------------------------------------|-------------|
|                                                                           |                                                                                                    |             |
| FLUICS . FLUIC                                                            | S Print                                                                                                    |             |
| by FLUICS G                                                               | mbH                                                                                                    |             |
|                                                                           |                                                                                                    |             |
|                                                                           |                                                                                                    |             |
| Installed                                                                 | 17.8                                                                                                    |             |
|                                                                           |                                                                                                    |             |
| Active                                                                    | and the second second se                                                                                                    | · · · · · · |
| Configure                                                                 | FLUICS Print, 1.0.3                                                                                                    |             |
| Installed for:                                                            | Construct American                                                                                                    |             |
| Group                                                                     | Contract in the second second se |             |
| Categoria                                                                 | Edit Configuration or FLUI S Print                                                                                                    |             |
| Caregory.                                                                 |                                                                                                    |             |
| Utilities   Biobanking                                                    |                                                                                                    |             |
| Utilities   Biobanking                                                    | Add-on Configuration                                                                                                    |             |
| Utilities   Biobanking (<br>Installed version:<br>1.2.1                   | Add-on Configuration                                                                                                    |             |
| Utilities   Biobanking (<br>Installed version:<br>1.2.1<br>Compatibility: | Add-on Configuration<br>Please insert your API key                                                                                                    |             |

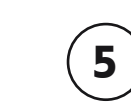

Click on the "FLUICS" button to print labels for individual items

| Journal Inventory         | Protocols Su          | pplies Corr    | ies Configuration |                | Marketplace |               |             |          |
|---------------------------|-----------------------|----------------|-------------------|----------------|-------------|---------------|-------------|----------|
| Dashboard Sample List     | Inventory Browser Adv | anced Search S | ample Archive     |                |             |               |             |          |
| O Back III Label          |                       | Clone          | II Move           | A Quantity     | T Order     | 🖬 Log         | 🖌 Edit      | E Delete |
| NIH3T3 GFPac              | tin                   |                |                   |                |             | ID:           | 10100000723 |          |
| Cell line Information     |                       |                |                   | Storage Inform | nation      |               |             |          |
| Cell line Name:           | NH3T3 OFF             | 'o P5          |                   | Location:      | Freezer     | 1             |             |          |
| Owner:                    | Michael Lewis         |                |                   | Storage Date:  | 2022-0      | 3-22 02:48 P? | 4           |          |
| Description               |                       |                |                   | -              |             |               |             |          |
| Quantity:                 | Unspecified           |                |                   |                |             |               |             |          |
| Cell line Specifications  |                       |                |                   |                |             |               |             |          |
| Created in experiment(s): | None                  |                |                   |                |             |               |             |          |
| Used in experiment(s):    | None                  |                |                   |                |             |               |             |          |
| Storage Location          |                       |                |                   |                |             |               |             |          |
| Organisation:             | FLUICS gmbh           |                |                   |                |             |               |             |          |
| Department:               |                       |                |                   | Building:      |             |               |             |          |
| Floor:                    |                       |                |                   | Bacm           |             |               |             |          |

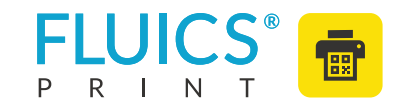

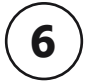

Select label template and printer and click to print the label.

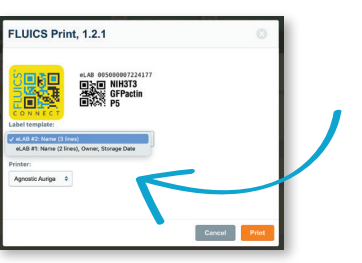

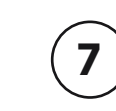

Print labels for a selction of several items by clicking on the "Sample Actions" button.

| Journal        | Inventory     | Protocols         | Supplies     | Contigue  | ration     | File Storage | Marketpl  | ace                 |                |        |
|----------------|---------------|-------------------|--------------|-----------|------------|--------------|-----------|---------------------|----------------|--------|
| Dashboard      | Semple List   | Intentory Browser | Advanced Ser | rch Sampl | le Archive |              |           |                     |                |        |
| Ø Back         | Label         | e PDF             | O Clone      | Series    | Move       | / tdit       | I Renam   | o Delete            |                |        |
| Series: H      | leLa GFP al   | iquot             |              |           |            |              |           | seriesID: 0         | 11001000283434 |        |
| Cell line Infe | rmation       |                   |              |           |            | Storage Inf  | ormation  |                     |                |        |
| Series name    | t He          | La GFP aliquot    |              |           |            | Storage loc  | ation(s): | No location         |                |        |
| Sample own     | er(s): Mi     | chael Lewton      |              |           |            | Created day  | le:       | 2022-03-22 03:09 PM |                |        |
| Series creat   | ed by: Mi     | chael Lewton      | -            |           |            | -            |           |                     |                |        |
| Description:   |               |                   |              |           |            |              |           |                     |                |        |
| Series size:   | 10            |                   |              |           |            | Series       | shold:    | Disabled 🧪          |                |        |
| Series Lis     | E.            |                   |              |           |            |              | 6         | Sample Actions      | Default View   | : 0    |
| 🗸 0 Nar        | ne            |                   | 0 Owno       | ,         | 0 Type     | 0 Lo         | cpting .  | Print Laby DYMO)    |                | Action |
| e HeLa         | OFP aliquot 1 |                   | Lewton       |           | Cell line  |              |           |                     | 2              | 87     |
| HeLa           | GFP aliquot 2 |                   | Lewton       |           | Cel line   |              |           | Edit Samples        | 2              | 8/     |
| e Hela         | GFP aliquet 3 |                   | Lewton       |           | Cell line  |              |           | 2022-03-2           | 2              | 8/     |
| HeLa           | OFP aliquot 4 |                   | Lewton       |           | Cel line   |              |           | 2022-03-2           | 2              | 8/     |
|                | OFP allowed 5 |                   | Laster       |           | Califica   |              |           |                     |                |        |

## Contact details:

FLUICS GmbH Fürstenstr. 15 80333 Munich Germany

connect@fluics.com +49 89 71690877

Registered in Munich HRB 246078

FPrint-eLab-installation-v1.1

Push the "Power" button to turn on the printer and wait a few minutes. Check that all LEDs on the yellow box are on (exept for the "status" LED that blinks every 3 seconds).

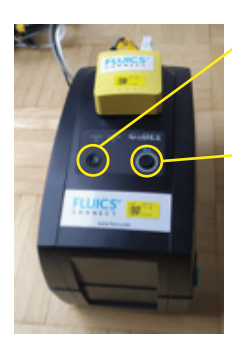

Power button

Feed button